## Instalação do softphone

A seguir são apresentadas instruções para instalação e configuração de *softphones* utilizando o sistema de telefonia 3CX da UTFPR-PB.

**Atenção**: Antes de iniciar o processo certifique-se de obter seu usuário e senha do sistema de telefonia, essas informações serão necessárias para configuração do *software*.

Os dados de acesso podem ser obtidos por meio de abertura de chamados (https://suporte.pb.utfpr.edu.br) para "DESEG > MANUTENÇÃO TELEFÔNICA".

## Smartphone (Android ou iOS)

- Faça *download* do aplicativo para seu *smartphone*:
  - **iOS**
  - $\circ \ \text{Android}$

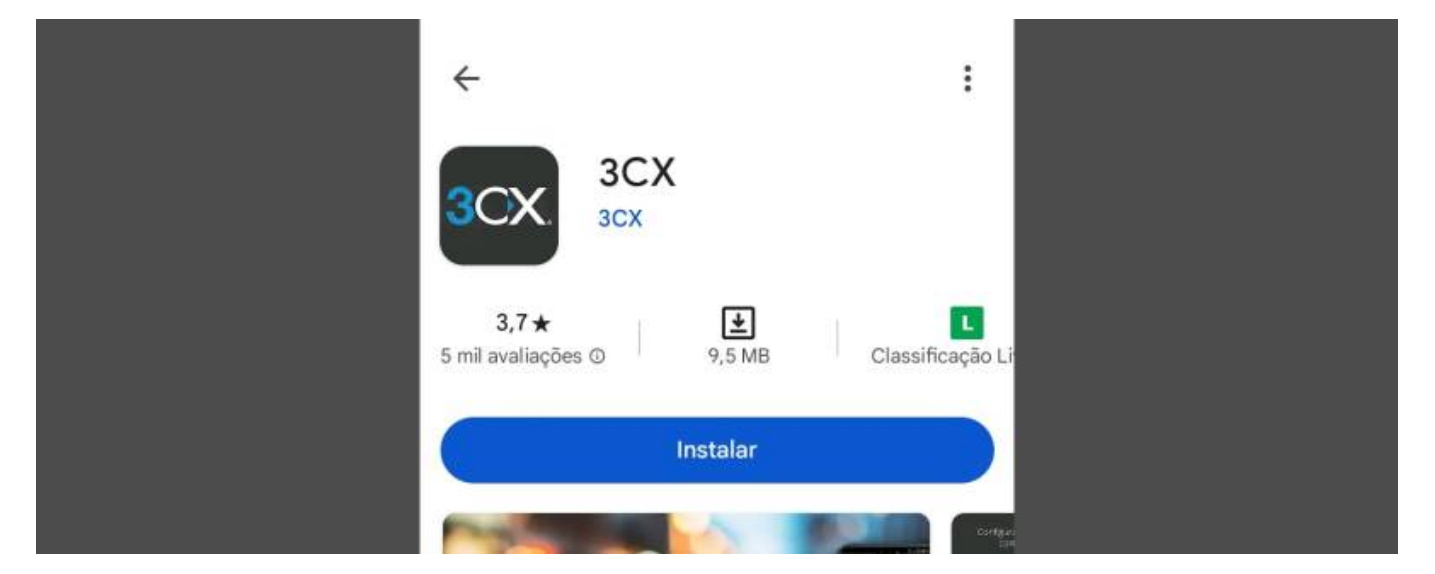

• Acesse e autentique-se no sistema de telefonia através do endereço https://utfprpatobranco.my3cx.com.br:5001/webclient: Last update: 2024/10/24 deseg:telefonia:softphone:instalacao.https://wiki.pb.utfpr.edu.br/dokuwiki/doku.php?id=deseg:telefonia:softphone:instalacao&rev=1729791748 17:42

| <mark>3</mark> C |                   |
|------------------|-------------------|
| Número do ramal  |                   |
| Senha            |                   |
|                  | Esqueceu a senha? |
| En               | trar              |

• Leia os termos de serviço e privacidade

| Rec. Keypad Video                                                    |  |
|----------------------------------------------------------------------|--|
| <u>_</u>                                                             |  |
| Trave Contexts Research Over Scientifi                               |  |
| Toque em "Concordar" para<br>aceitar o<br><u>Contrato de Licença</u> |  |
| CONCORDO                                                             |  |

• Aguarde a instalação

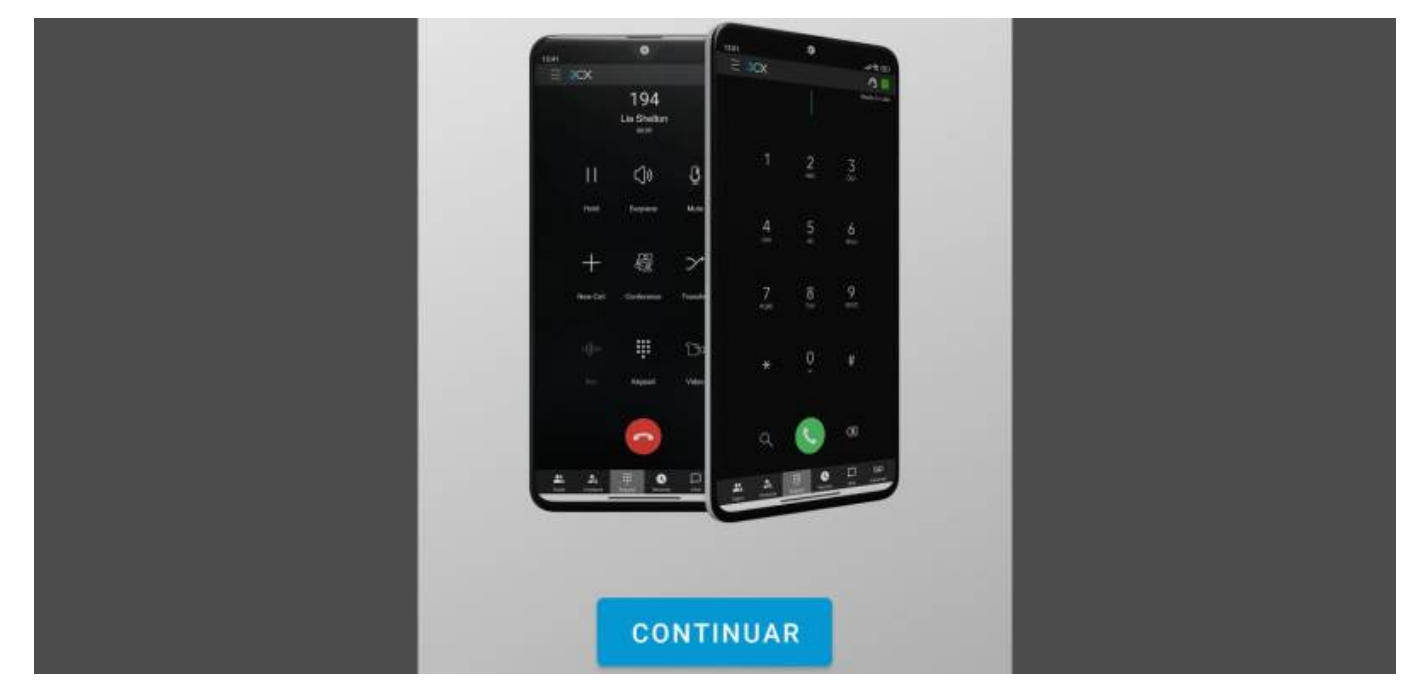

• Clique sobre o botão "ESCANEAR O CÓDIGO QR"

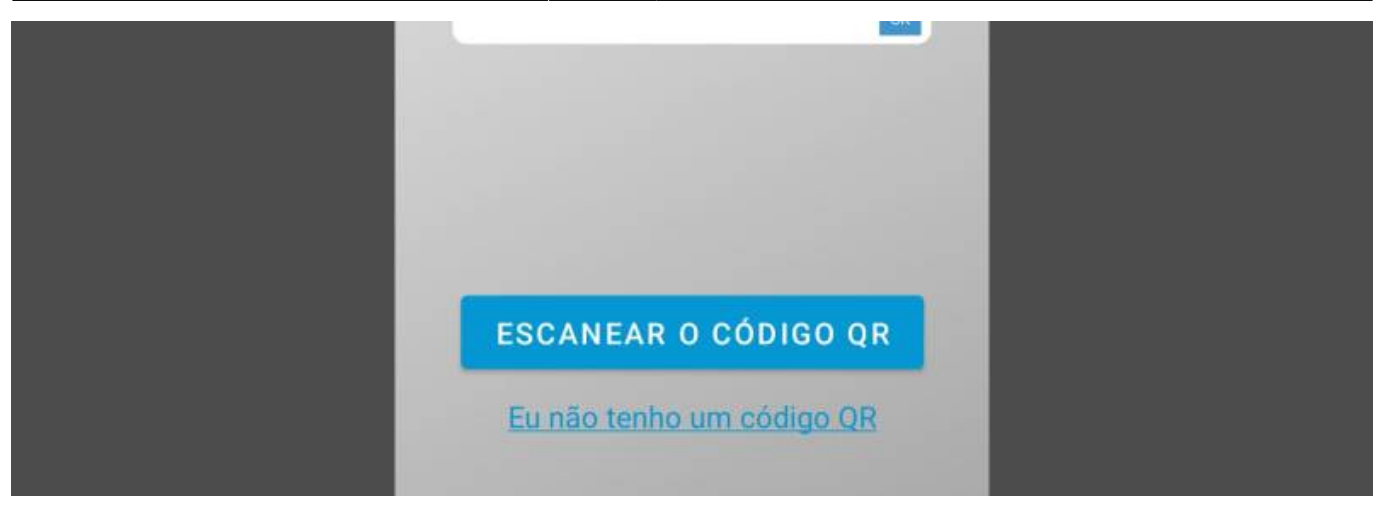

Autorize o acesso do aplicativo à câmera

| Permitir que o app 3CX tire fotos<br>e grave vídeos? |  |
|------------------------------------------------------|--|
| Durante o uso do app                                 |  |
| Apenas esta vez                                      |  |
| Não permitir                                         |  |

 Volte ao webclient localize e clique sobre o botão de QR Code localizado na barra de menu superior no lado direito

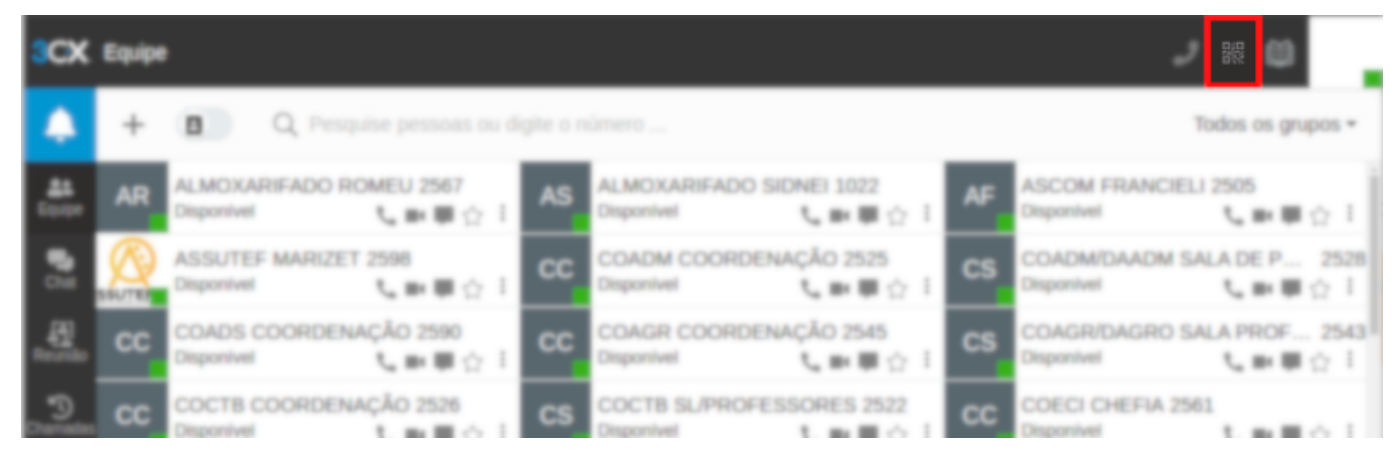

• Aponte a câmera do smartphone para o QR Code apresentado no webclient

Last update: 2024/10/24 deseg:telefonia:softphone:instalacao.https://wiki.pb.utfpr.edu.br/dokuwiki/doku.php?id=deseg:telefonia:softphone:instalacao&rev=1729791748 17:42

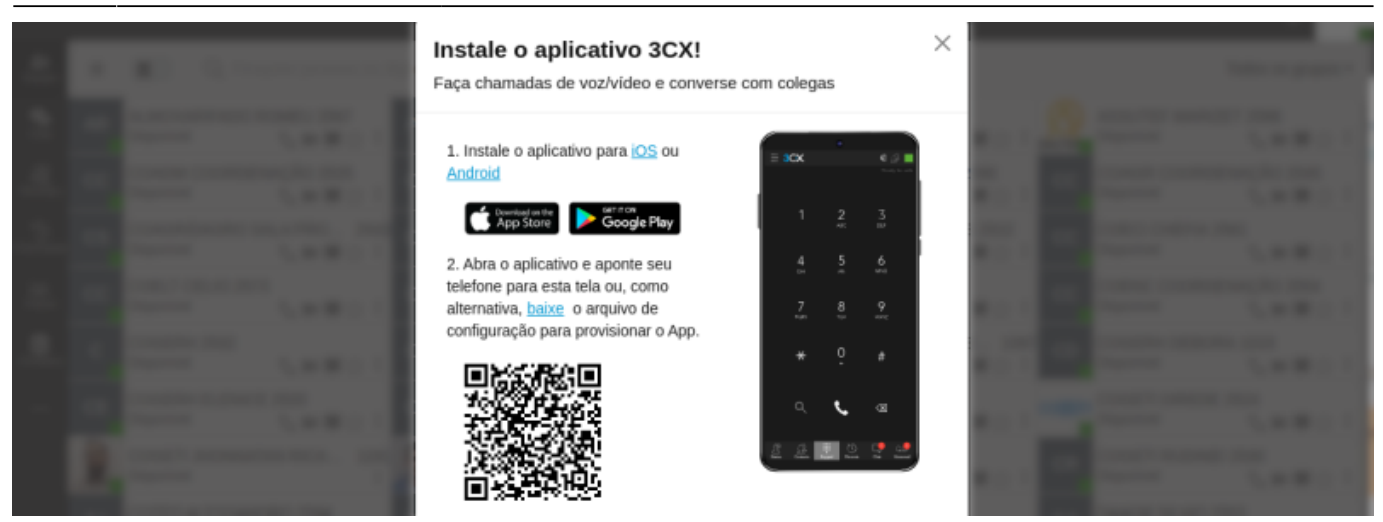

## **Computador / Notebook (Windows ou MacOS)**

• Acesse e autentique-se no sistema de telefonia através do endereço https://utfprpatobranco.my3cx.com.br:5001/webclient:

| 3CX.              |        |
|-------------------|--------|
| Número do ramal   | Número |
| Senha             | Senha  |
| Esqueceu a senha? |        |
| Entrar            |        |

• Acesse o menu "Aplicativos" na parte inferior da barra lateral esquerda:

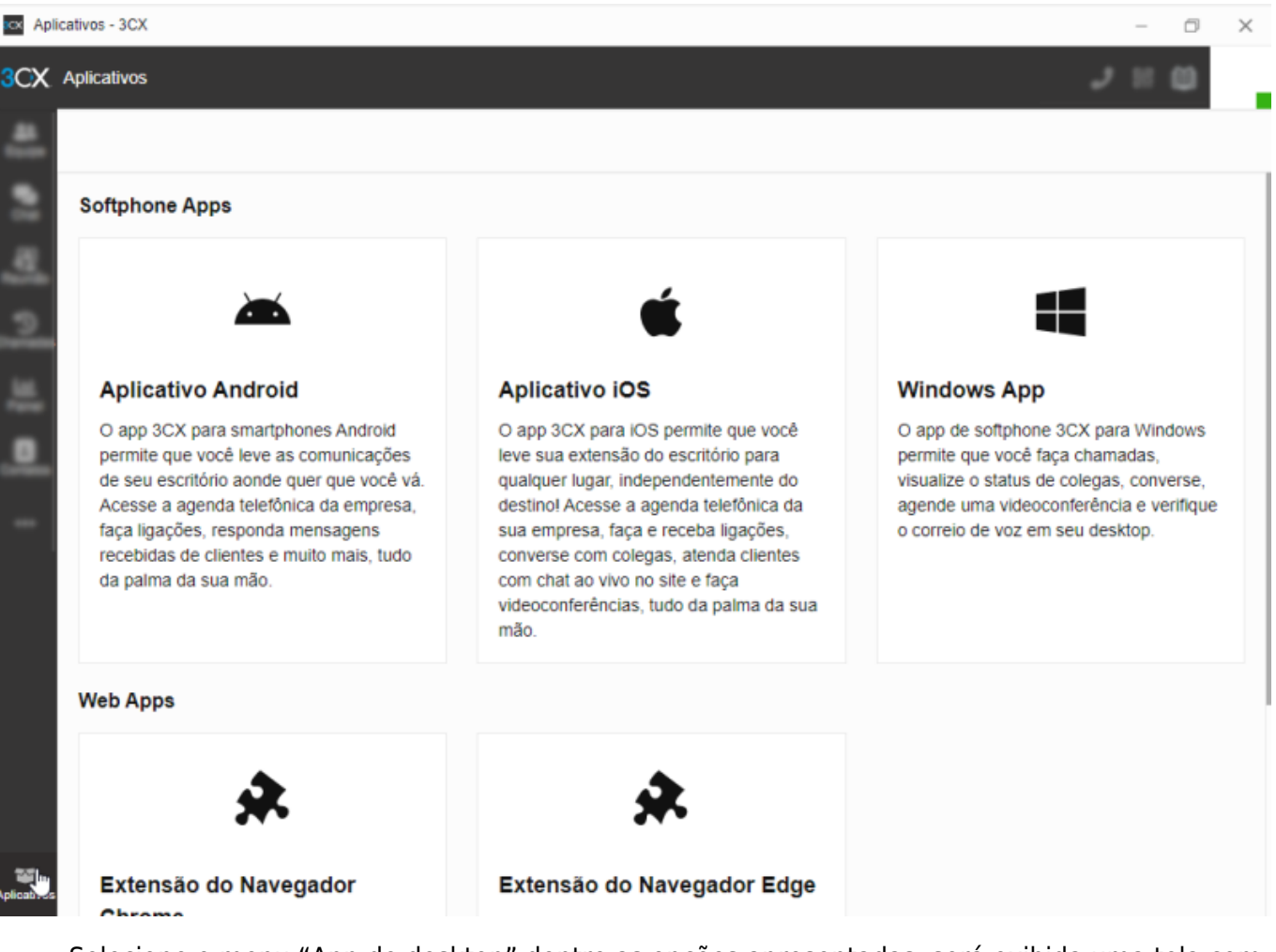

5/8

 Selecione o menu "App de desktop" dentre as opções apresentadas, será exibida uma tela com a opção para baixar e instalar, após clicar no botão "Instalar" irá iniciar o *download* do instalador do aplicativo:

| Web Apps                                                                                                    |                                                                                                    |                                                                                                    |
|----------------------------------------------------------------------------------------------------|----------------------------------------------------------------------------------------------------|----------------------------------------------------------------------------------------------------|
| 0                                                                                                    |                                                                                                    | *                                                                                                    |
| App Web (PWA)                                                                                                    | App de desktop                                                                                                    | Extensão do Navegador<br>Chrome                                                                                                    |
| novamente mudando seu 3CX Web<br>Client para o modo "Sempre ligado".<br>Instale este Web Client como um app<br>nativo em seu desktop e você será<br>notificado sobre chamadas ou chats | separado, para que você possa<br>simplesmente atender uma chamada na<br>mesma página em que está trabalhando,<br>sem precisar alternar entre os apps. | Com a extensão 3CX, a funcionalidade<br>Click2Call permite que números de<br>telefone em qualquer página da web ou<br>sistema de CRM sejam "hiperlinkados",<br>permitindo que, com um simples |
| em sua máquina.                                                                                                    | - m                                                                                                    | clique,você inicie uma chamada ao invês<br>de precisar copiar e colar os números.                                                                                                    |

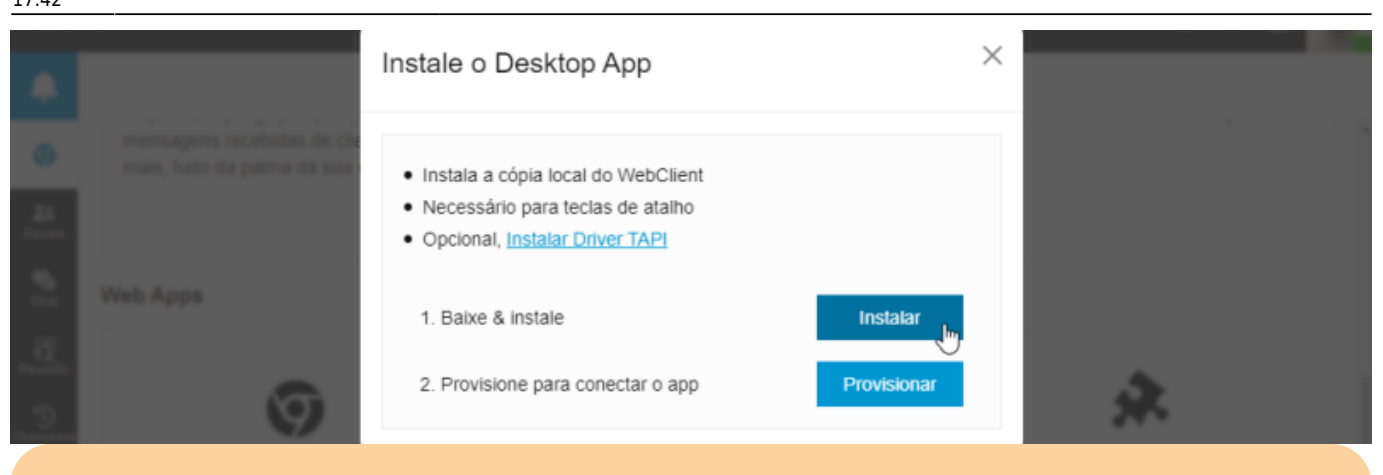

**Atenção**: Não recomendamos o uso da opção "Windows App", mas sim "App de desktop" constante na seção "Web Apps".

• Após finalizado o download execute o instalador:

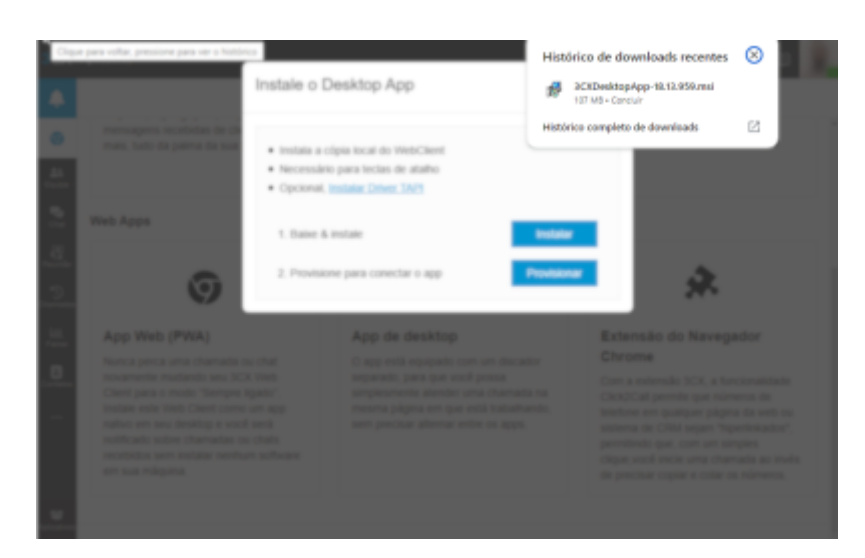

• Quando for exibida a janela de Alerta de Segurança do Windows conceda permissão para comunicação do 3CX Desktop App para Redes privadas e Redes públicas:

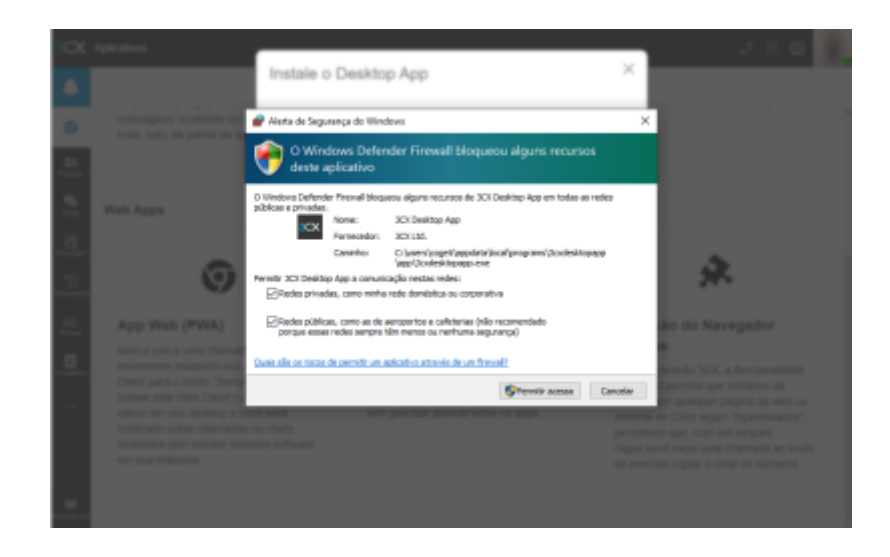

 Quando o processo de instalação for finalizado será exibida a tela do 3CX Desktop ainda não provisionado (configurado):

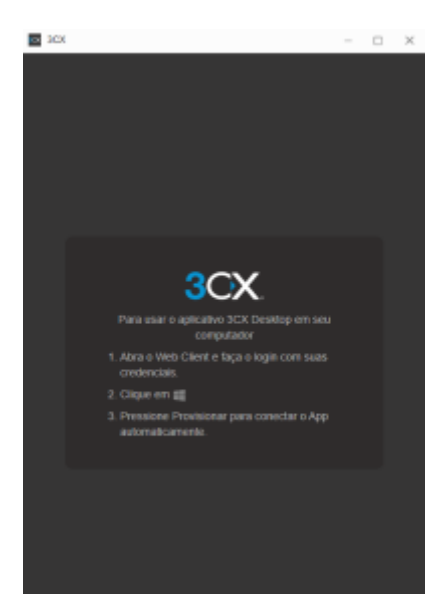

• Volte ao Web Client aberto no navegador e clique em "Provisionar":

| :cx<br>♣      | Apite 2011                                                                                                    | Instale o Desktop App                                                                                                    | × |
|---------------|----------------------------------------------------------------------------------------------------|----------------------------------------------------------------------------------------------------|---|
| 10 [th 10     | menagers incident to the same same to be a same same same same same same same s                                                                                                    | Instala a objia local do WebClient     Nocessário para tectas de atalho     Opcional, <u>Instalar Driver TAPI </u> Dages & rotale |   |
| а.<br>Э       | 0                                                                                                    | 2. Provisione para conectar o app Provision                                                                                       | * |
| 14.<br>0<br>- | App Web (PWA)<br>Nunca pera sina chanada no<br>manazante multantia sus TCA I<br>Charl pasa o mode "benyan tip<br>teatre anti thei Charl sus to to<br>nation anti ana destitu a vacita<br>nation anti ana destitu a vacita<br>nationa destina destinato anti<br>nationa destinato anti destinato<br>nationa destinato anti-<br>nen sus deligono. |                                                                                                    |   |

**Atenção**: Caso tenha fechado o webclient ou clicado acidentalmente em algum local da tela e a janela que contém o botão "Provisionar" tenha sido ocultada basta acessar novamente "Aplicativos" e clicar novamente em "App de Desktop" para exibir novamente a tela com o botão "Provisionar".

• Será axibida uma mensagem no navegador solicitando permissão para abrir o 3CX Desktop App, basta clicar no botão "Abrir 3CX Desktop App":

Last update: 2024/10/24 deseg:telefonia:softphone:instalacao https://wiki.pb.utfpr.edu.br/dokuwiki/doku.php?id=deseg:telefonia:softphone:instalacao&rev=1729791748 17:42

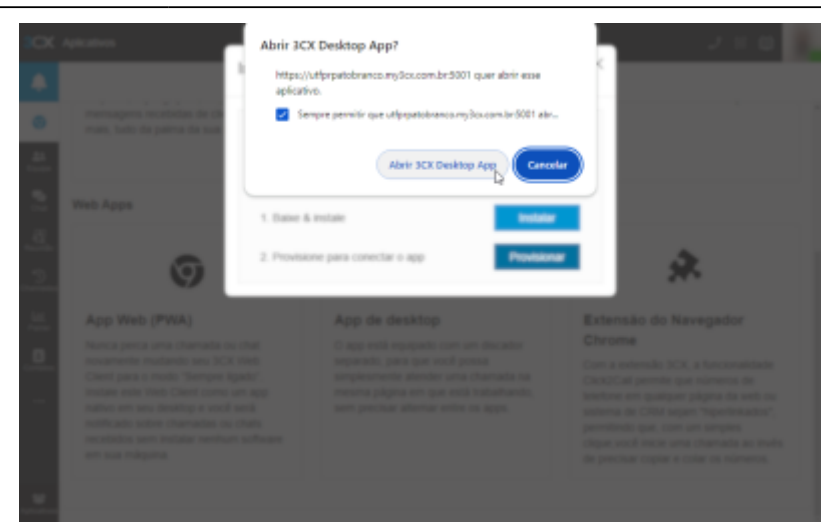

• Após realizar esse procedimento o Softphone estará provisionado (configurado) e pronto para utilizar:

| Tados or | I grupiet - 3CX                                                                                                    | -       |        | $\times$ |
|----------|----------------------------------------------------------------------------------------------------|---------|--------|----------|
| 3CX Eq   | npe ,                                                                                                    | 1 11    | ۵      | ı.       |
| at .     | C. Pesquise pessoas ou digiti                                                                                                    | Todos o | s grup | os *     |
| 2        | A AND AND AND A AND A AND A AND A AND A AND A AND A AND A AND A AND A AND A AND A AND A AND A AND A AND A AND A                                                                                                    | 1.1     |        |          |
| -El      |                                                                                                    | 1.1     |        |          |
| -Den     | Annual and Annual and Annual Annual Annua                                                                                                    | 1.1     |        |          |
| 쓰        | Conception of the local distance of the local distance of the loca | 1.1     |        |          |
| -Bene    | Contraction of the local division of the local division of the loc | 1.1     |        |          |
| - 5      | Contraction in a second second second                                                                                                    | -       |        |          |
| - 8      | Contraction of the local division of the local division of the loc | 1.1     |        |          |
| - 8      | Contraction of the second second second second second second second second second second second second second s                                                                                                    | 1.1     |        |          |
| - 8      | Construction of the Article Construction of the                                                                                                    |         |        |          |
| - 5      | and the second second sec                                                                                                    | 1.1     |        |          |
| - 5      | and the second second sec                                                                                                    | 1.1     |        |          |
|          |                                                                                                    |         |        |          |

From:

https://wiki.pb.utfpr.edu.br/dokuwiki/ - WIKI COGETI-PB

Permanent link: https://wiki.pb.utfpr.edu.br/dokuwiki/doku.php?id=deseg:telefonia:softphone:instalacao&rev=1729791748

Last update: 2024/10/24 17:42

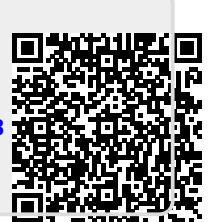